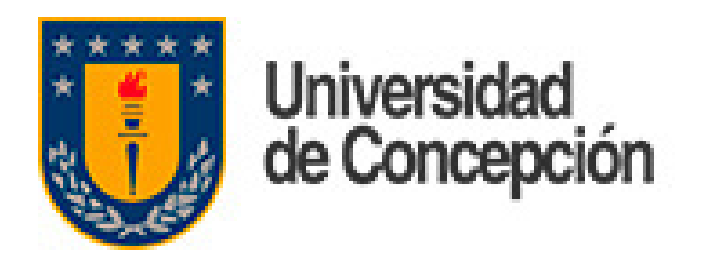

### Unificación de cuentas UdeC y Microsoft

# Pasaporte UdeC

El primer paso para la implementación del Pasaporte UdeC es la unificación de cuentas, a través del cambio de claves.

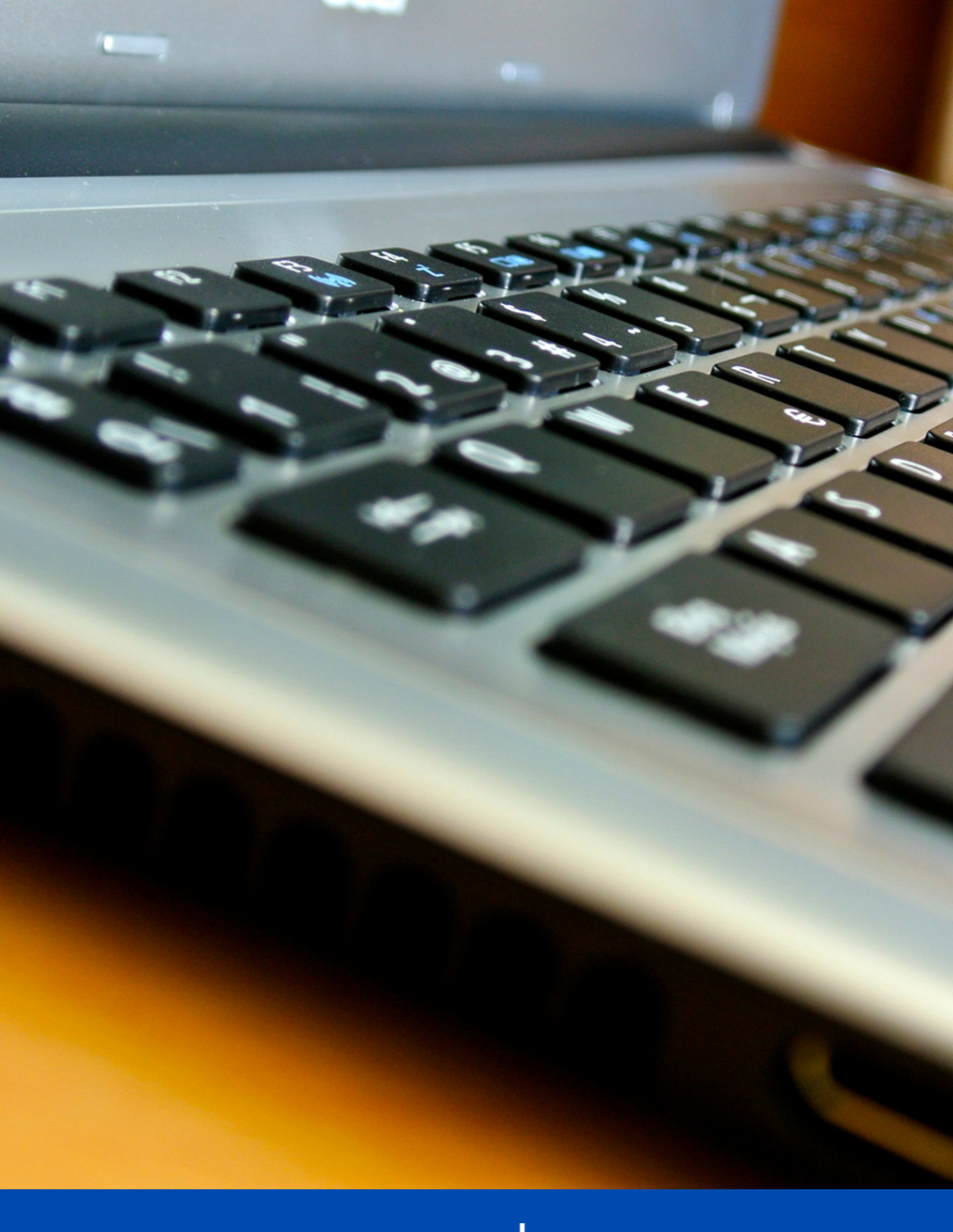

DTI

Dirección de Tecnologías de Información de la Universidad de Concepción

#### **PASAPORTE UDEC**

|                                                     | Ingresar                |
|-----------------------------------------------------|-------------------------|
| Bienvenido a la<br><b>Universidad de Concepción</b> | Usuario o email         |
|                                                     | وHas olvidado tu clave? |
|                                                     |                         |
| *El diseño podría cambiar er                        | n la versión final      |

## **Debe ingresar con los datos** actuales de su cuenta UdeC

#### **Pasaporte UdeC - Cambio de Clave**

### Pasaporte UdeC - Cambio de Clave

## Una vez que ingrese, debe crear su nueva clave

Su nueva contraseña debe tener un mínimo de 8 caracteres y debe cumplir al menos 3 de los siguientes requisitos: \*Al menos 1 caracter en minúscula \*Al menos 1 caracter en mayúscula \*Al menos 1 número (0 a 9) \*Al menos 1 símbolo: @ # \$ % ^ & \* - \_! + = []{}|\:',.?/`~"();

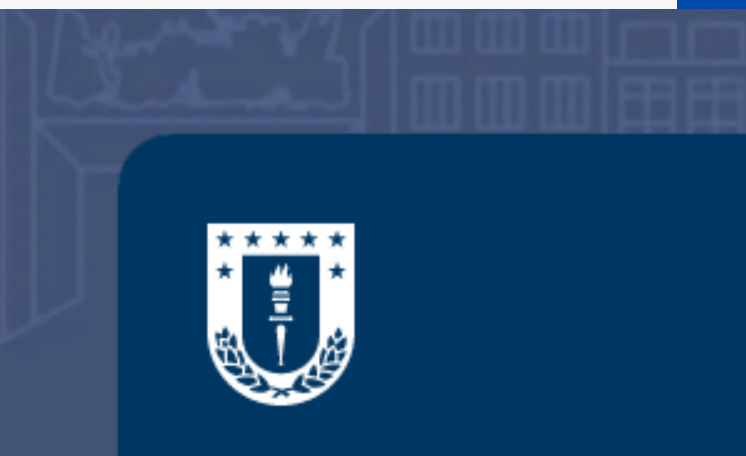

Bienvenido a la Universidad de Concepción

No se permiten caracteres Unicode.

#### Cambio de clave

Nueva clave

**Confirma clave** 

Cambiar

#### \*El diseño podría cambiar en la versión final

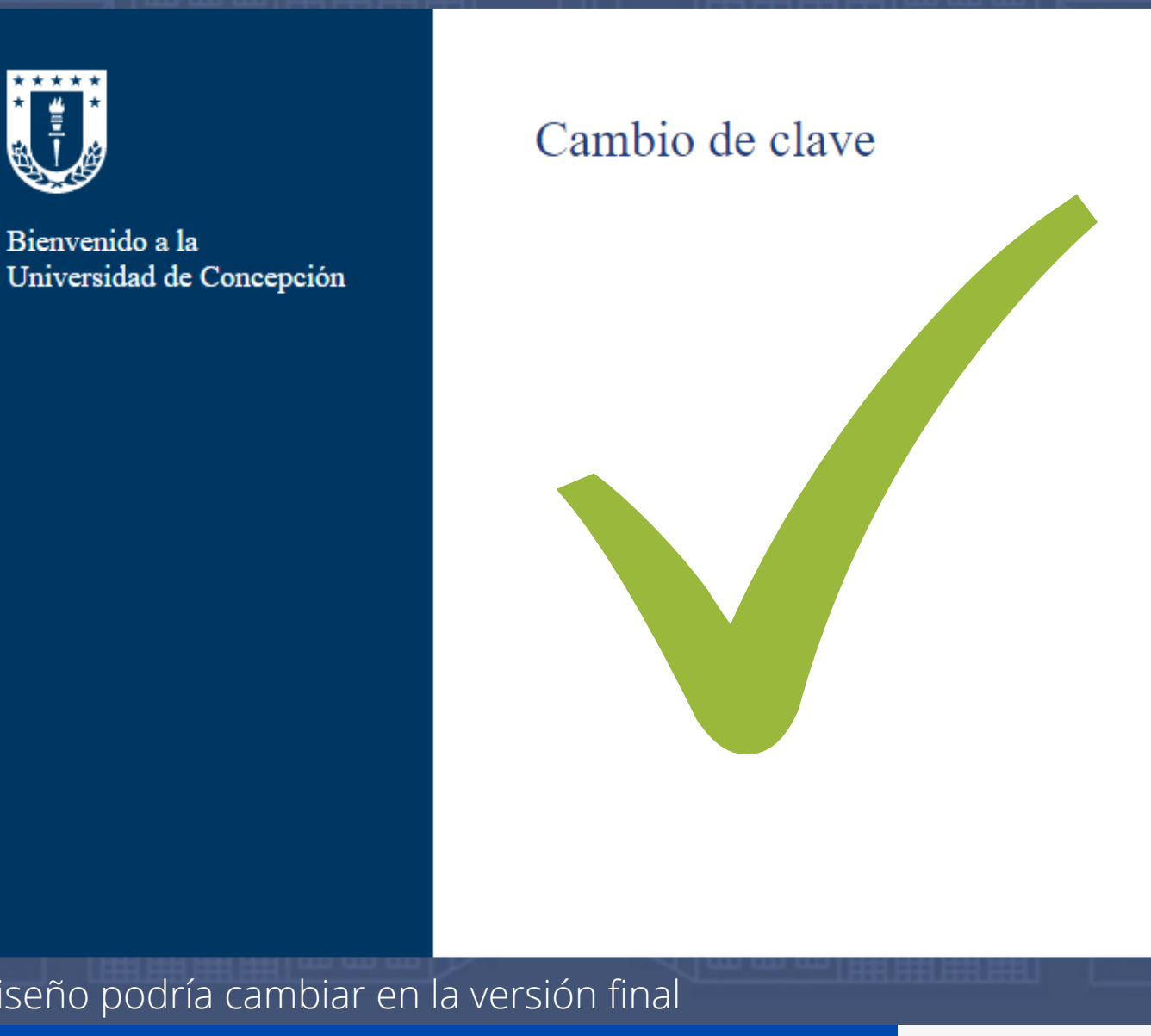

**Biblioteca**)

\*El diseño podría cambiar en la versión final

**Pasaporte UdeC - Cambio de clave** 

- La clave que acaba de crear le servirá de ahora en adelante para autentificarse en todos los servicios, tanto UdeC (Intranet, correo electrónico, wifi) como Microsoft (Teams, Canvas, Oficina Virtual,

# Sitiene consultas escriba a dti@udec.cl

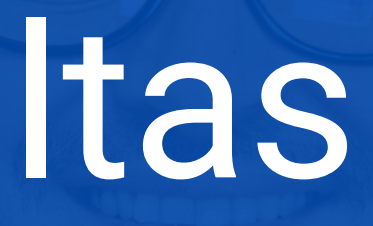

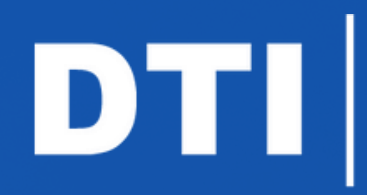

de la Universidad de Concepción